# Vision 3

# **DLM 350**

Appointment Enhancements Dispensing Label Enhancements New Cardiovascular and Stroke Risk Calculators Test Requesting Changes Northern Ireland – CCG Referrals Wales – My Health Online Release 0 VOS – Online Appointments Changes England - EPS Release 2 &SSO Changes Consultation Manager Changes Registration/Registration Links Changes

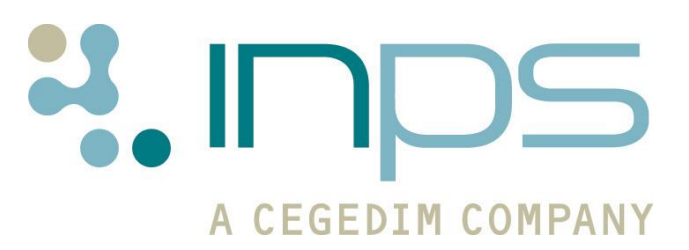

### **Table of Editions and Contents**

| Date       | Version | Contents                                 | Output        |
|------------|---------|------------------------------------------|---------------|
| 20/05/2011 | 001     |                                          |               |
| 28/06/2011 | 002     | SSO Changes Added                        | Docx &<br>PDF |
| 21/07/2011 | 003     | Recalls and WCCG                         | PDF           |
| 25/08/2011 | 004     | General Edit                             | PDF           |
| 05/09/11   | 005     | Added details VOS changes to What's New. | Docx &<br>PDF |
| 02/11/2011 | 006     | Branch option for<br>Smartcard users     | Docx &<br>PDF |

Copyright © INPS Ltd 2011

# Contents

| DLM 350                                                                                                    | 1                                                                                                |
|----------------------------------------------------------------------------------------------------|--------------------------------------------------------------------------------------------------|
| Summary of Changes<br>Consultation Manager<br>Registration & Registration Links<br>Mail Manager<br>Control Panel - Pharmacist Prescribing Code<br>Install .Net Framework<br>England - Spine Message Failure Notification<br>England - SSO                                                                                                    | <b>1</b><br>3<br>3<br>4<br>4<br>4<br>4                                                           |
| Consultation Manager Changes<br>Display NHS/CHI/H+C Number<br>Prevention Display Changes<br>Outstanding Recalls for General History and Procedure, Specimen or Sample<br>England - EPS Release 2 - Phase 3<br>Controlled Drugs<br>View Rejected and Cancel Failed<br>Mark Prescriptions as Cancelled<br>Cancellation Error Information<br>Bulk Signing<br>Edit Information for Patient/Dispenser<br>Reminder - Printing Tokens for Previous Electronic Prescriptions<br>Creating a WCCG Referral from the Floating Toolbar<br>SCI Pathology - Scotland<br>Structured Data Area (SDA) Changes<br>Numeric Value Added<br>Cardiac Enzymes<br>Death Administration<br>Faecal Occult Blood<br>Knee X-Ray<br>Lung Function<br>Scoring Test Result<br>Total Protein<br>Tri-Iodothyronine (T3)<br>Upper Leg X-Ray<br>Absence of Condition<br>Contraception<br>Drug Allergy and Intolerance<br>Family History<br>Maternity | 5<br>6<br>7<br>7<br>7<br>7<br>7<br>7<br>7<br>7<br>7<br>7<br>7<br>7<br>7<br>7<br>7<br>7<br>7<br>7 |
| <b>Registration Changes</b><br>Previous Address and Previous GP                                                                                                    | <b>20</b><br>20                                                                                  |
| Registration Links Changes<br>Re-acceptance                                                                                                    | <b>21</b><br>21                                                                                  |

| Control Panel                                | <b>22</b> |
|----------------------------------------------|-----------|
| Pharmacist Prescribing Code                  | 22        |
| <b>Options - Install .Net Framework</b>      | 22        |
| England - Spine Message Failure Notification | <b>23</b> |
| To Enable Background Queue Monitoring        | 23        |
| Unsent Message Warning                       | 23        |
| England - SSO                                | <b>24</b> |
| New Unlock Session Message                   | 24        |
| Surgery Selection at Login                   | 24        |

# **DLM 350**

# **Summary of Changes**

The following pages list changes to Vision functionality in DLM 350. The following projects are also part of DLM 350 but are documented separately due to their size:

- Advanced Label Design
- New Stroke Risk and CVD Risk Calculators
- Electronic Test Requesting (now compatible with Technidata)
- Appointments Enhancements
- England Full Electronic Prescribing Service Release 2 Functionality
- Wales My Health Online
- VOS Online Appointments (Changes to VO S Configuration and Disabling Account in Registration) See the updated documents at <u>http://www.inps4.co.uk/my\_vision/vua/vos</u>
- Northern Ireland Electronic Referrals

User guides for these projects can be found on the User Assistance DLM page at <u>http://www.inps4.co.uk/my\_vision/vua/dlm/index.html</u>

#### **Consultation Manager**

#### **Display NHS/CHI/H+C Number**

 There is a new option to display NHS, CHI or H+C number in the Title Format section of Consultation – Options – Setup – General. Once this is selected, the relevant patient number displays in the Consultation Manager title bar.

See "Display NHS/CHI/H+C Number" on page 5.

#### **Prevention Display**

- **Target Blood Pressure** -In response to user requests the Target Blood Pressure is now visible alongside Blood Pressure on Summary - Prevention Display.
- **Peak Flow** and **Pulse Rate** are now displayed on the Prevention Display screen.

See "Prevention Display Changes" on page 6.

#### **Recall Change**

• From DLM 350, when a recall is entered with Read code which is not mapped to any SDA (mapped to General History by default), it now auto-completes any previous recall with exactly the same code.

See "Outstanding Recalls for General History and Procedure, Specimen or Sample" on page 7.

#### Label Trace

• The Label Trace icon has now been changed to 📴.

#### England - EPS Release 2 – Phase 3

 Controlled Drug Changes - All users can now see in the Options-Setup screen from the front screen of Vision, if schedule 2 & 3 and private prescribing are enabled for EPS 2.

#### • Cancellation changes

- You can now view rejected and cancel failed prescriptions in the bulk signing view - rejections tab.

-You can now access the cancellation reason, dispenser and dispenser telephone number from Prescription Manager.

#### • Bulk Signing changes

**-F9 to Sign** - You can now press F9 to sign selected prescription(s) in the workflow list.

**-Urgent Prescriptions** - Prescriptions marked as urgent are now displayed at the top of the selected patient's drug list in the bulk signing screen.

-Prescriptions displayed oldest first - The order of prescriptions in the patient drugs to sign in the bulk signing screen is now ordered oldest prescription first rather than alphabetical order.

-Edit Additional Instructions – You can now select Edit Additional Instructions from the bulk signing screen after a prescription has been sent to change information for the dispenser.

See "England - EPS Release 2 – Phase 3" on page 7.

#### Scotland – Scottish Cervical Call Recall Service (SCCRS)

 SCCRS Recall Advice - SCCRS Recall Advice - A "Refer for Colposcopy" code has been added to the current SCCRS recall advice codes.

#### **Scotland - SCI Pathology**

 The address for the Highlands SCI Store has been updated to: https://scistore1.nhsh.scot.nhs.uk/storews/store41/scistoreservices .asmx

#### Welsh Clinical Communications Gateway

• WCCG referral from floating toolbar – You can now trigger a referral by dragging and dropping your history entry onto the referral icon in the floating toolbar. See "Creating a WCCG Referral from the Floating Toolbar" on page 11

#### Structured Data Area (SDA) Changes

• We have also changed, added and removed some Read codes and data entry options from existing SDA pick lists.

See "Structured Data Area (SDA) Changes" on page 12.

## **Registration & Registration Links**

#### Previous address and previous GP

• Registration - For both Immigrant and Ex-service Acceptance Types, you now must complete the Previous Address and Previous GP details.

See "Previous Address and Previous GP" on page 20.

• Registration Links - Previous address and previous GP are now mandatory for re-acceptance transactions.

See "Re-acceptance" on page 21.

#### Scotland – Chronic Medication Service

 Pharmacy Telephone Number – In the Registration Consent tab, the pharmacy telephone number now displays alongside the pharmacy name for CMS registered patients.

#### Mail Manager

#### New Units of Measure

The following units of measure are now available in the assign valid units list:

- UgFEU/ml
- GPL U/ml
- GPM U/ml
- mmol/mol Hb
- nmol/gHb/h
- ml/min/1.73m
- ml/min/1.73m\*2

## **Control Panel - Pharmacist Prescribing Code**

As per changes to pharmacy regulation, Vision now accepts the new GPhC prescribing numbers which are seven numeric digits starting with a 2 (eg 2123456). You are encouraged to enter this in Control Panel – File Maintenance as prescriptions prescribed by pharmacists with the old number may be rejected by the PPA.

(www.pharmacyregulation.org/ourpublicfocus/changestopharmacyregulation/index.as px)

See "Pharmacist Prescribing Code" on page 22.

### **Install .Net Framework**

There is a new selection in the Options menu for .net installation and version checking. This is a per workstation option for LAN practices only (.net installation for practices on the VES is managed by INPS).

See "Options - Install .Net Framework" on page 22.

## **England - Spine Message Failure Notification**

If you have background queue monitoring enabled and you have a problem with your Spine messaging, a system tray alert displays a warning message advising you to check your GPC machine and deal with any unsent EPS messages.

See "England - Spine Message Failure Notification" on page 23.

## England - SSO

- **New Unlock Session** Message When attempting to unlock your workstation a change has been made to the displayed message.
- Surgery Selection at Login For practices with branch surgeries, you are now prompted which surgery you are working from when logging in with your Smartcard.

See "England - SSO" on page 24.

# **Consultation Manager Changes**

## **Display NHS/CHI/H+C Number**

There is a new option to display NHS, CHI or H+C number in the Title Format section of Consultation – Options – Setup – General. Once this is selected, the relevant patient number displays in the Consultation Manager title bar.

- 1. From Consultation Manager, select Consultation Option Setup.
- 2. Select the **General** tab.

| isuitation Manager Secup                                                    |                                      |                             |
|-----------------------------------------------------------------------------|--------------------------------------|-----------------------------|
| Consultation Startup Data Entry                                             | Patient Record Drug Check Management | [herapy] <u>G</u> eneral    |
| Keyboard<br>Carriage <u>R</u> eturn Behaviour:<br>Enhanced Windows Standard | Tab to Bjank key:<br>Page Down       | OK<br>Cancel                |
| Patient Select                                                              | Show Incomplete Details Warning      | Help                        |
| Optimisations (All Users)                                                   |                                      |                             |
| Display IOS Warnings                                                        | Consultation Manager Title Format    | ]                           |
| Medical History                                                             |                                      | "Include<br>/CHI/H+C"<br>on |
|                                                                             |                                      | _                           |
|                                                                             |                                      |                             |
|                                                                             |                                      |                             |

Consultation Manager Setup – General tab

- 3. In the Consultation Manager Title Format section, select **Include NHS/CHI/H+C number**.
- 4. Click **OK** to save and close.

| 🌺 Thomas HOPKINS 86Y - 02/02 | /1925 (M) (NH5 No: 940 | 000 2718) Mayo, 59 Win | chcomb Road, Norwich, M | lorfolk, NR2 3UE |
|------------------------------|------------------------|------------------------|-------------------------|------------------|
| Consultation Summary Guide   | nes Add List View Wi   | indow Help             |                         |                  |
| 🔟 👫 🕷 🌒 🖶 🖉                  | 🎽 🕈 🍋 🐼 🗴 🛍            | )   Hx 🚧 🧠 🗎           | 🔴 🤍 🤜 🛗                 | <u>,</u>         |
|                              |                        |                        |                         |                  |

Consultation Manager Title bar with NHS No displayed

## **Prevention Display Changes**

We have made the following additions to the Prevention Display Screen (accessed from Consultation Manager from row or Summary – Prevention Display).

#### **Target Blood Pressure**

Target Blood Pressure is now displayed alongside Blood Pressure on Summary - Prevention Display.

Target Blood Pressure displays from the latest record of either:

- 246K. Target systolic blood pressure
- 246L. Target diastolic blood pressure

#### Peak Flow and Pulse Rate Display

The latest Peak Flow and Pulse Rate recorded are now displayed on the Prevention Display.

| 💼 p       | revention Disp                      | lay                              |                        |                    |               |       |
|-----------|-------------------------------------|----------------------------------|------------------------|--------------------|---------------|-------|
| -         | १ №?                                |                                  |                        |                    |               |       |
| $\square$ | Prevention Deta                     | ils                              |                        |                    |               |       |
|           | Cytology:                           | Inflammation:                    |                        | Target BP          |               | -     |
|           | Contraception:                      |                                  | /                      |                    |               |       |
|           | BP:<br>Target BP:                   | 30 November 2005<br>09 June 2010 | 120 / 70 🖌<br>120 / 80 | Pulse              |               |       |
|           | Pulse:                              | 09 June 2010                     | l                      | _                  |               |       |
|           | Smoking:                            | 30 November 2005                 | Never smoked           | 0 cigs/day         |               |       |
|           | Alcohol:                            | 30 November 2005                 | Current drinker        | 7 units/week       |               |       |
|           | Diet:                               | 30 November 2005                 | <none></none>          |                    |               |       |
|           | Exercise:                           | 30 November 2005                 | <none></none>          |                    |               |       |
|           | Weight:                             |                                  | kgs BMI=               | Height:            | metres        |       |
|           | Weight loss from ba                 | aseline:                         | Weight loss:           | kas                |               |       |
|           | Peak Flow:                          | 09 June 2010                     | 4.0 L/min              | Peak Flow          |               |       |
|           | Urinalysis:<br>Glucose:<br>Protein: |                                  |                        |                    |               |       |
|           | Drug Allergies & Int                | olerances                        |                        |                    |               |       |
|           | Date R                              | ead Term                         | Drug                   | Reac               | tion Severity |       |
|           |                                     |                                  |                        |                    | ▼<br>▼        |       |
|           |                                     |                                  |                        |                    |               |       |
|           | Non Drug Allergies                  | & Intolerances                   | Reaction               | Severity Certainty | Notes 🔶       |       |
|           |                                     |                                  | ricacion               | serving certainty  |               |       |
|           |                                     |                                  |                        |                    | Ţ             | الح . |
|           |                                     |                                  |                        |                    |               |       |

Prevention Display with Target Blood Pressure, Peak Flow and Pulse Rate highlighted

# Outstanding Recalls for General History and Procedure, Specimen or Sample

Previously when adding a recall, if an outstanding recall existed within a Structured Data Area (SDA), the existing recall status was changed to Complete and a new recall added. The exception to this was when adding recalls which belonged to the General History and Procedure, Specimens and Sample SDA's. Existing recalls for such entries were not updated automatically and had to be manually changed.

From DLM 350, when a recall is entered with Read code which is not mapped to any SDA (mapped to General History by default), it now auto-completes any previous recall with exactly the same code.

## England - EPS Release 2 – Phase 3

#### **Controlled Drugs**

The following changes have been implemented for controlled drugs:

• All users can now see in the Options-Setup screen from the front screen of Vision, if schedule 2 & 3 and private prescribing are enabled for EPS 2. Ministerial approval is needed before this option can be used.

#### View Rejected and Cancel Failed

You can now view **rejected** and **cancel failed** prescriptions from Bulk Signing - Rejections tab. This takes you to the rejected tab in Prescription Manager.

#### Mark Prescriptions as Cancelled

When a prescription has been marked as cancelled, the All Prescription icon for the

user it was assigned to displays as est which means that there are prescriptions that have been cancelled in your list. Previously, the icon display remains as such regardless of the date filter, from DLM 350 you can now mark prescriptions as

cancelled which removes alert **e**! for that patient. Simply right click on the item in the Prescription Manager window.

#### **Cancellation Error Information**

For Cancellation errors, you can now access the cancellation reason, dispenser and dispenser telephone number:

- 1. In Consultation Manager, go to Therapy.
- 2. Display the Prescription Manager screen by pressing F9 or click on .
- 3. Find the prescription you would like to know about using the various filters.
- 4. Right click and select Properties. From here you can see the reason for the prescription cancellation along with the dispenser name and telephone number.

#### **Bulk Signing**

#### **F9 to Sign Prescriptions**

You can now press F9 to sign selected prescription(s) in the workflow list.

#### **Urgent Prescriptions**

Prescriptions marked as urgent are displayed in the bulk signing screen at the top of

the selected patient's prescription items list with the following symbol  ${rac{64}{2}}$  .

#### **Prescriptions Displayed Oldest First**

The order of prescriptions in the patient's prescription items list in the bulk signing screen is ordered oldest prescription first, rather than in alphabetical order. Unless there are urgent prescriptions which are at the top of the list with the following

symbol 💇.

#### Edit Information for Patient/Dispenser

From the bulk signing screen, you can now right click and select **Edit Additional Instructions**. This allows you to change information notes for the patient or dispenser:

- 1. In Consultation Manager, select the Elist All Prescriptions icon (you do not have to have a patient selected to access this screen).
- 2. Click on the **Review Required** tab.
- 3. Select the required patient.
- 4. In the window that displays the prescription items right click.
- 5. Select Edit Additional Instructions.

| 🐂 All Prescriptions                         |                                                                                                    |                                                                                                    |                                                                    |                           |              |
|---------------------------------------------|----------------------------------------------------------------------------------------------------|----------------------------------------------------------------------------------------------------|--------------------------------------------------------------------|---------------------------|--------------|
| Workload<br>Show:                           |                                                                                                    | Rejections<br>Show:                                                                                                    |                                                                    | Show events fr<br>10 days | om the last: |
| My assigned prescriptions                   | •                                                                                                    | My rejected messages                                                                                                    | -                                                                  | F                         | efresh       |
| There is 1 patient whose prescriptions shou | Id be check<br>Cosn<br>solut<br>Phan<br>OF E<br>Presc<br>Caba<br>TAKI<br>Para<br>TAKI<br>Presc<br>Aspin<br>ONE<br>Presc | ked carefully before signing<br>megen Lyovac 500microgram powde<br>tion for injection vials (Lundbeck<br>maceuticals Ireland Ltd). (1) vial.<br>EACH<br>tribed by John Mcallister on 13/05/2011<br>aser 1mg tablets (Pfizer Ltd). (20) tal<br>E ONE DAILY<br>toetamol 500mg tablets. (80) tablet.<br>E TWO FOUR TIMES DAILY<br>tribed by John Mcallister on 13/05/2011<br>trin 75mg dispersible tablets. (28)<br>E VERY DAY WITH MEALS<br>tribed by John Mcallister on 13/05/2011<br>tribed by John Mcallister on 13/05/2011<br>tribed by John Mcallister on 13/05/2011<br>tribed by John Mcallister on 13/05/2011<br>tribed by John Mcallister on 13/05/2011 | r for<br>blet.<br>Open Patient<br>Ignore Prescri<br>Reassign Patie | t<br>iption               |              |
|                                             | APP<br>Presc                                                                                                    | ribed by John Mcallister on 13/05/2011                                                                                                    | Edit Additiona<br>Clear Notes                                      | Instructions              | -            |
| Sign Selected                               | View                                                                                                    | Patient Ready to S                                                                                                    | Print Patient a<br>Print all as FP                                 | as FP10<br>10             |              |
| Authonised (0) Heview Required (1) Re       | ections (0)                                                                                                    | J                                                                                                    |                                                                    |                           |              |

Bulk Sign - Edit Additional Instructions

6. Change the notes as required and click OK.

| the second second second second second second second second second second second second second second second se  |                                                                                                    | Additional Instructions                                                                                         |        |
|----------------------------------------------------------------------------------------------------|----------------------------------------------------------------------------------------------------|----------------------------------------------------------------------------------------------------|--------|
| All Prescriptions  Workload  Show: My assigned prescriptions  There is 1 patient whose prescriptions s  JOHN DOE | Rejections     Show:     My rejected me     Cosmegen Lyovac 5     solution for injection     Pharmaceuticals Irel     OF EACH     Prescribed by John Mcal     Cabaser 1 mg tablets     TAKE ONE DAILY     Paracetamol 500mg     TAKE TWO FOUR T     Prescribed by John Mcal     Aspirin 75mg dispers     ONE EVERY DAY V     Prescribed by John Mcal     Benzowl perovide 10 | Information for Patient: Some information for patient Information for Dispenser: Some information for dispenser |        |
| Sign Selected                                                                                                    | APPLY DAILY<br>Prescribed by John Mcal<br>View Patient                                                                                                    | ОК                                                                                                    | Cancel |
| Authorised (0)   Review Required (1)                                                                             | Rejections (0)                                                                                                    |                                                                                                    |        |

*Bulk signing screen – patient selected – right click –Edit Additional Instructions* 

#### **Reminder - Printing Tokens for Previous Electronic Prescriptions**

To print a barcoded token for prescriptions which have been previously sent as electronic only:

- 1. In Consultation Manager, go to Therapy.
- 2. Display the Prescription Manager screen by pressing F9 or click on .
- 5. Find the prescription you would like to know about using the various filters. And tick the box to select it.
- 3. Now press Print.
- 4. A token is printed and no message is resent. The drug item is now displayed as electronic + token.

## **Creating a WCCG Referral from the Floating Toolbar**

You can trigger WCCG from the floating toolbar referral icon. This speeds up the referring process:

- 1. From **Consultation Manager**, with the patient selected and a consultation open, click and hold on the History entry you wish to refer.
- 2. The floating toolbar is displayed, point to the bowtie icon and release the mouse button, this opens the **Referral Add** screen.

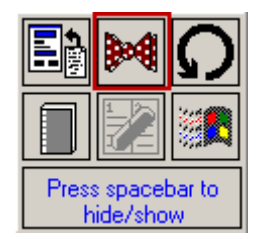

Floating Toolbar - Make a referral for this item

- 3. Complete the referral details and the click on the envelope icon to create a referral letter if required. Click on OK to save and close the referral.
- 4. You are prompted:"Do you want to add this referral to the WCCG?".

| dd WCCG Referal       |                      |       |
|-----------------------|----------------------|-------|
|                       |                      |       |
| Do you want to add th | is referral to the ' | WCCG? |

Add WCCG message

5. Click **Yes** to open WCCG, or **No** to return to Consultation Manager.

# **SCI Pathology - Scotland**

The address for the Highlands SCI Store has been updated to: https://scistore1.nhsh.scot.nhs.uk/storews/store41/scistoreservices.asmx

# **Structured Data Area (SDA) Changes**

#### Numeric Value Added

The following test result Structured Data Areas (SDA's) now have a **Value** area for numeric results to be recorded, a **Unit of Measure** option and a **Normal Range** section. All three of the new areas are searchable.

| SDA                         | Found within                                    |  |
|-----------------------------|-------------------------------------------------|--|
| B12 & Folate level          | Biochemistry (Other)– Iron, B12 and Folate      |  |
| Drug levels                 | Biochemistry - Drug Levels                      |  |
| Blood lipids                | Biochemistry - Blood Lipids                     |  |
| Bone studies                | Biochemistry - Calcium & Bone Studies           |  |
| Liver Function tests        | Biochemistry - Liver Function Tests             |  |
| Liver enzymes               | Biochemistry - Liver Function Tests             |  |
| Female sex hormone profile  | Biochemistry - Sex Hormones                     |  |
| Male sex hormone profile    | Biochemistry - Sex Hormones                     |  |
| Gonadotrophin               | Biochemistry - Sex Hormones                     |  |
| Thyroid function            | Biochemistry - Thyroid Function Tests           |  |
| Urea and Electrolytes       | Biochemistry - Urea and Electrolytes            |  |
| Serum electrolytes          | Biochemistry - Urea and Electrolytes            |  |
| Urine dipstick for glucose  | Biochemistry - Urine Chemistry Tests            |  |
| Urine dipstick for protein  | Biochemistry - Urine Chemistry Tests            |  |
| Urine dipstick for ketones  | Biochemistry - Urine Chemistry Tests            |  |
| Urine dipstick for blood    | Biochemistry - Urine Chemistry Tests            |  |
| Urine Dipstick for Nitrites | Biochemistry - Urine Chemistry Tests            |  |
| Urine Leucocytes            | Biochemistry - Urine Chemistry Tests            |  |
| Toxicology                  | Biochemistry (Other) – Other Biochemistry Tests |  |
| Urinalysis - Glucose        | Biochemistry (Routine)                          |  |
| Urinalysis - Protein        | Biochemistry (Routine)                          |  |
| Spirometry                  | Diagnostic Tests - Lung Function                |  |
| Blood group antibodies      | Haematology - Blood Film & Group                |  |
| Full blood count            | Haematology - Full Blood Count                  |  |
| Clotting tests              | Haematology - Other Haematology Results         |  |
| RBC red blood cell shape    | Haematology - Red Blood Cell Indices            |  |
| RBC colour/staining         | Haematology - Red Blood Cell Indices            |  |
| RBC clumping                | Haematology - Red Blood Cell Indices            |  |
| RBC enzymes                 | Haematology - Red Blood Cell Indices            |  |
| Ante natal blood tests      | Maternity - Investigations                      |  |
| Urine test                  | Microbiology - Other Microbiology               |  |
| Anti Nuclear antibodies     | Serology & Immunology - Autoantibodies          |  |

| SDA                               | Found within                                      |
|-----------------------------------|---------------------------------------------------|
| Anti Mitochondrial antibodies     | Serology & Immunology - Autoantibodies            |
| Anti smooth muscle autoantibodies | Serology & Immunology - Autoantibodies            |
| Parietal cell autoantibodies      | Serology & Immunology - Autoantibodies            |
| Adrenal autoantibodies            | Serology & Immunology - Autoantibodies            |
| DNA binding autoantibodies        | Serology & Immunology - Autoantibodies            |
| Other autoantibodies              | Serology & Immunology - Autoantibodies            |
| HLA Tissue Typing                 | Serology & Immunology - Autoantibodies            |
| Syphilis test                     | Serology & Immunology – Infectious Disease Titres |
| SH-antigen (hepatitis B) test     | Serology & Immunology – Infectious Disease Titres |
| HIV Test                          | Serology & Immunology – Infectious Disease Titres |
| Legionella antibody test          | Serology & Immunology – Infectious Disease Titres |
| Infectious titres and antibodies  | Serology & Immunology – Infectious Disease Titres |
| Hepatitis A Test                  | Serology & Immunology – Infectious Disease Titres |
| Hepatitis B Antibody              | Serology & Immunology – Infectious Disease Titres |
| Viral studies                     | Serology & Immunology – Miscellaneous Serology    |
| CAP (RAST)                        | Serology & Immunology – Miscellaneous Serology    |
| Immunology Screening Tests        | Serology & Immunology – Miscellaneous Serology    |
| Serology                          | Serology & Immunology - Serology                  |
| Plasma electrophoresis            | Serology & Immunology - Serology                  |
| LE cells                          | Serology & Immunology - Serology                  |
| Immuno-electrophoresis            | Serology & Immunology - Serology                  |

| 🥢 B12 & Folate St                     | tudies - Add                    |                                                                 | 🖸 <u>R</u> ecall 📕 OK 🛛 🗙 Cancel 🦿 <u>H</u> elp               |
|---------------------------------------|---------------------------------|-----------------------------------------------------------------|---------------------------------------------------------------|
| Date of Test Result:<br>16 March 2011 | Clinician:<br>Dr Ursula Undress | Private     Private     Read Lerm:     A2YD.00 B12/folate level | Value:                                                        |
| Unit of Measure:                      |                                 | Result Qualifier: Notes:                                        | Normal Range<br>From: To:<br>Basis of Normal Range:<br>(None> |

Example of SDA with numeric result areas highlighted

#### **Cardiac Enzymes**

The following Read codes have been added to the available list of codes within the Cardiac Enzymes SDA:

- 44MC. Serum troponin T level
- 44ME. Plasma troponin l level
- 44MG. Serum troponin l level
- 44MH. Plasma troponin T level

#### **Death Administration**

The following inappropriate Read codes have been removed from the available list of codes within the Death Administration SDA:

- 94Z.. Death Administration NOS
- 94Z0. Preferred place of death
- 94Z1. Preferred place of death: home
- 94Z2. Preferred place of death: hospice
- 94Z3. Preferred place of death: community hospital
- 94Z4. Preferred place of death: hospital
- 94Z5. Preferred place of death: nursing home
- 94Z6. Preferred place of death: pt unable to express preference
- 94Z7. Preferred place of death: discussion not appropriate
- 94Z8. Preferred place of death: patient undecided
- 94Z9. Preferred place of death: learning disability unit
- 94ZA. Preferred place of death: mental health unit
- 94ZB. Preferred place of death: discussed with family

#### Faecal Occult Blood

The following Read codes have been added to the available list of codes within the Faecal Occult Blood SDA:

- 6867. BCSP faecal occult blood testing kit spoilt
- 6868. BCSP faecal occult blood test technical failure
- 6869. BCSP faecal occult blood test result unclear
- 686C. BCSP faecal occult blood test incomplete participation

#### Knee X-Ray

The following Read code has been added to the available list of codes within the Knee X-Ray SDA:

- 52A..13 Knee X-ray
- 52A8 Plain X-ray patella
- 52A80 Plain X-ray patella normal
- 52A81 Plain X-ray patella abnormal
- 52AB Stress X-ray knee

The following inappropriate Read code has been removed from the available list of codes within the Knee X-Ray SDA:

52A..14 Leg X-ray

#### **Lung Function**

In both **339a. Lung function before bronchodilation** and **339b. Lung function after bronchodilation** the value can now be recorded to two decimal places.

#### Scoring Test Result

The following Read code has been added to the available list of codes within the Scoring Test Result SDA:

• 687C. Malnutrition universal screening tool score

This makes the numeric result searchable for the first time.

#### **Total Protein**

The following inappropriate Read codes have been removed from the available list of codes within the Total Protein SDA:

- 44MC. Serum troponin T level
- 44ME. Plasma troponin l level
- 44MG. Serum troponin l level
- 44MH. Plasma troponin T level

#### Tri-lodothyronine (T3)

The following Read code has been added to the available list of codes within the Tri-Iodothyronine (T3) SDA:

• 442f. Serum total T3 level

#### Upper Leg X-Ray

The following inappropriate Read codes have been removed from the available list of codes within the Upper Leg X-Ray SDA:

- 52A3. Plain X-ray hip joint
- 52A30 Plain X-ray hip joint normal
- 52A31 Plain X-ray hip joint abnormal
- 52A7. Plain X-ray knee
- 52A70 Plain X-ray knee normal
- 52A71 Plain X-ray knee abnormal
- 52A8. Plain X-ray patella
- 52A80 Plain X-ray patella normal
- 52A81 Plain X-ray patella abnormal
- 52A9. X-ray shaft of tibia/fibula
- 52A90 X-ray shaft of tibia/fibula normal
- 52A91 X-ray shaft of tibia/fibula abnormal
- 52A92 X-ray of tibia normal

- 52A93 X-ray of tibia abnormal
- 52A94 X-ray of fibula normal
- 52A95 X-ray of fibula abnormal
- 52AA. Plain X-ray ankle joint
- 52AA0 Plain X-ray ankle joint normal
- 52AA1 Plain X-ray ankle joint abnormal
- 52AB. Stress X-ray knee
- 52AC. Stress X-ray ankle joint

#### Absence of Condition

The way Absence of Condition data appears on Guidelines and Reports has been changed to make the data clearer.

| 2 | : 🗳   📮 🗊   🔛   🛍 🕺 🛱   🚿   🗐   📱 📑   🌹   루                                                     |
|---|-------------------------------------------------------------------------------------------------|
| Α | bsence of Condition                                                                             |
|   | 16/03/2011 Asthma ABSENT Dr Clive Clover<br>16/03/2011 H/O: drug allergy ABSENT Dr Clive Clover |

Example of an Absence of Condition Guideline, data highlighted

#### Contraception

The following Read codes have been added to the available list of codes within the Contraception SDA:

- 7E09. Intrauterine contraceptive device procedure
- 7E090 Introduction of intrauterine contraceptive device
- 7E091 Replacement of intrauterine contraceptive device
- 7E092 Removal of intrauterine contraceptive device NEC
- 7E093 Removal of displaced intrauterine contraceptive device
- 7E094 Introduction of Mirena coil
- 7E095 Removal of Mirena coil
- 7E09y Other specified intrauterine contraceptive device
- 7E09z Intrauterine contraceptive device procedure NOS

#### **Drug Allergy and Intolerance**

When adding a **Drug Allergy and Intolerance**, the **Severity** and **Certainty** no longer default. These fields must now be manually selected. This prevents inaccurate data being recorded in error.

| 🙆 Drug Allergy and Intolerance - Add | 🗈 Notes 🛛 📭 Becall 🔛 OK 🛛 🗙 Cancel 🤶 Help |
|--------------------------------------|-------------------------------------------|
| Date of Recording: Clinician:        | In Practice                               |
| 23 February 2011 Dr Jane Mars        |                                           |
| Read Term for Allergy:               |                                           |
| 14L00 H/O: drug allergy              | •                                         |
| Drug:                                |                                           |
|                                      |                                           |
| Read Term for Reaction:              | Reaction Type:                            |
|                                      | Allergy                                   |
| Severity: Certainty:                 |                                           |
|                                      |                                           |

Drug Allergies and Intolerance – Add with Severity and Certainty highlighted

If you click **OK** without selecting a value for **Severity** and/or **Certainty**, the following messages display.

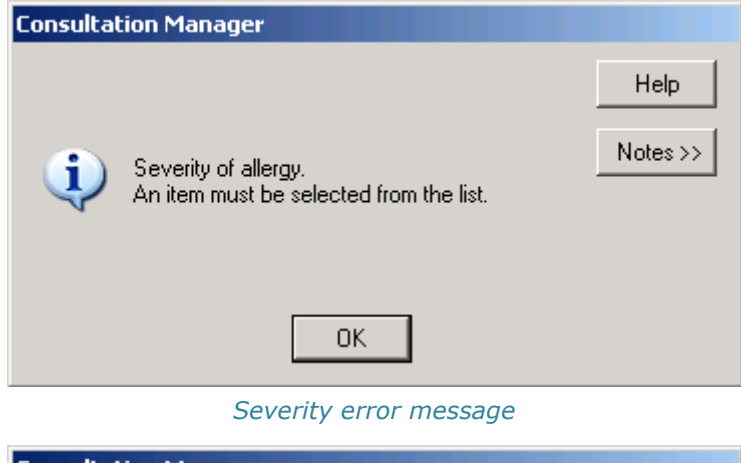

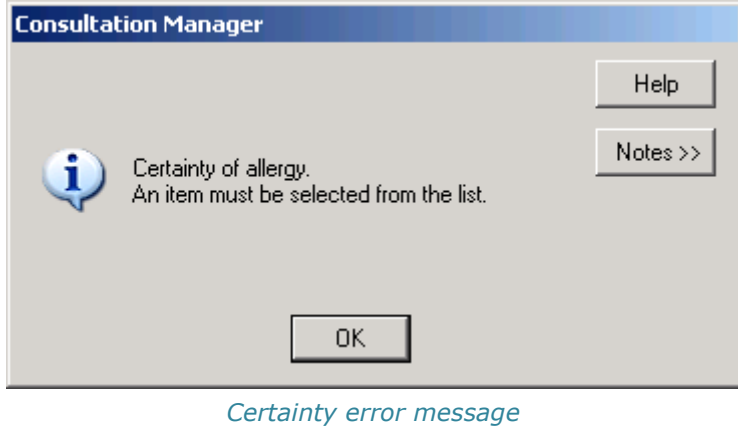

The following Read code has been added to the available list of codes within the Drug Allergy and Intolerance SDA:

• 8I7.. Treatment not tolerated

The following inappropriate Read codes have been removed from the available list of codes within the Allergy and Intolerance SDA:

- 8I2M. Spirometry reversibility testing contraindicated
- 8I2N. Drug dependence home detoxification contraindicated

#### **Family History**

The following Read codes can now be added through the Family History SDA:

- 122C0 No family history of asthma
- 124J. Family history of malignant melanoma
- 1254. Family history of Addison disease
- 1287.11 Family history of bipolar disorder
- 128A. FH: Psychotic illness
- 129C. Family history of subarachnoid haemorrhage
- 12CT. Family history of myocarditis
- 12CV. FH: Cardiovascular disease 1<sup>st</sup> degree male relative<55yrs
- 12CW. FH: Cardiovascular disease 1<sup>st</sup> degree female relative<65yrs
- 12D5. Family history of pulmonary emphysema
- 12H5. Family history of psoriasis with arthropathy
- 12W2. Family history of learning disability
- 12X.. Family history of substance misuse
- 12X0 Family history of alcohol misuse
- 12X1. Both parents misuse drugs
- 12X2. Paternal drug misuse
- 12Y.. Family history of sarcoidosis
- 12a.. Family history of alpha-1-antitrypsin deficiency

#### Maternity

To save confusion between recording maternal details and infant details, three of the Maternity SDA's have been renamed:

| 👷 Delivery Details - Mother - /                                                        | Add                               | Ω <u>R</u> ecallQK X Cancel <u>H</u> elp |
|----------------------------------------------------------------------------------------|-----------------------------------|------------------------------------------|
| Date of delivery:         Date of record           16 March 2011         16 March 2011 | ding: □ Pri⊻ate Clinician:<br>111 | J.                                       |
| Read <u>T</u> erm:                                                                     | <u>N</u> otes:                    |                                          |
| 6300 Birth details                                                                     |                                   | A                                        |
|                                                                                        |                                   |                                          |
|                                                                                        |                                   |                                          |
|                                                                                        |                                   | <u></u>                                  |
| <previous next=""> Kestation - I</previous>                                            | Maternity Outcome                 | Skip to                                  |

• Delivery Details – Mother

Delivery Details – Mother – Add screen

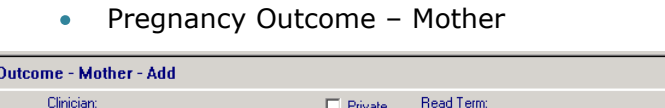

| Regnancy Outco                | me - Mother - Add             |                                      |                                          | Ω <u>R</u> ecall <b>                                   </b> | X Cancel 7 Help |
|-------------------------------|-------------------------------|--------------------------------------|------------------------------------------|-------------------------------------------------------------|-----------------|
| Date:<br>16 March 2011        | Clinician:<br>Dr Clive Clover | In <u>Private</u> In <u>Practice</u> | Read <u>T</u> erm:<br>6300 Birth details |                                                             | _               |
| <u>H</u> ospital:             | Discharged date:              | In Charge:                           | •                                        | Status:                                                     |                 |
| Notes:                        |                               |                                      |                                          |                                                             | ×               |
| <previous next=""></previous> | K Placenta                    |                                      |                                          |                                                             | Skip to         |

Pregnancy Outcome – Mother – Add screen

Infant Details – Mother

| 😪 Infant details - M   | other - Add                                                                                           | Ω <u>R</u> ecall 🔛 OK | X Cancel 🕴 Help        |
|------------------------|----------------------------------------------------------------------------------------------------|-----------------------|------------------------|
| Date:<br>16 March 2011 | Clinician:  Priyate Read I erm: Dr Clive Clover In Practice 6300 Birth details                        |                       | Date of <u>b</u> irth: |
| Sex: Birt              | n weight: Unit of measure: Apgar at 1 minute: Apgar at 5 minutes: Qutcome:           Kgs         Live |                       |                        |
| Notes:                 |                                                                                                    |                       | *                      |
|                        |                                                                                                    |                       |                        |
|                        |                                                                                                    |                       |                        |
| <pre></pre>            |                                                                                                    |                       | Skip to                |

Infant Details – Mother – Add screen

<u>.</u>

# **Registration Changes**

#### **Previous Address and Previous GP**

For both Immigrant and Ex-service Acceptance Types, you now must complete the Previous Address and Previous GP details. To prevent a registration being saved without this information, an \* is displayed to indicate mandatory information.

| 🔲 Registration - Gen     | eral              |             |                  |              |   | × |
|--------------------------|-------------------|-------------|------------------|--------------|---|---|
| Pre-Registration details | . Acceptance type | - TRANSFER- | N                |              |   | _ |
| GP Notes:                |                   |             |                  |              |   |   |
| Place of birth:          |                   |             |                  |              |   |   |
| Previous Address*:       |                   |             |                  |              |   |   |
|                          |                   |             |                  |              |   |   |
|                          |                   |             |                  |              |   |   |
|                          |                   |             |                  |              |   |   |
|                          |                   |             |                  |              |   |   |
| Previous GP name*:       |                   |             |                  |              |   |   |
| Previous Agency:         | No selection      |             | <b>_</b>         |              |   |   |
|                          | ОК                | Cancel      | <u>P</u> revious | <u>H</u> elp | ] |   |

Registration – General Previous Address\*and Previous GP\* highlighted

If you do not enter a Previous Address and Previous GP, the following message is displayed "*Previous address is mandatory for a Transfer-In"*. Please click OK and ensure a previous address and previous GP are entered.

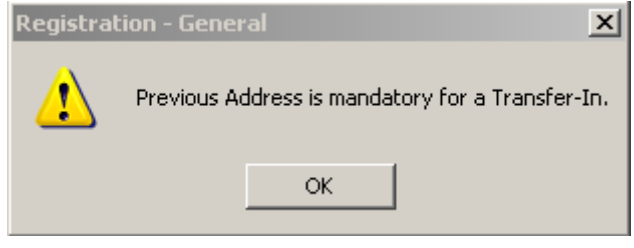

Registration – General error message

Once the Previous Address and Previous GP are recorded the text reverts to blue.

**Tip** – 'Unknown' can be entered where the previous address or previous GP information is not available. However, your registration authority may reject this.

# **Registration Links Changes**

#### **Re-acceptance**

The previous address and previous GP are now mandatory requirements for Reacceptance transactions within Vision Registration Links.

When a re-acceptance is received from your Trading Partner (TP) following a rejection (this usually indicates the wrong TP was initially selected), and the previous address and/or the previous GP name have not been recorded:

- 1. From Registration Links Incoming Transactions, select Process.
- 2. Click on the transaction that requires re-acceptance and select **Process**.
- 3. Re-acceptance following the receipt of a Rejection is displayed.
- 4. Change the **Responsible TP** as required from the available list.
- 5. Complete the **Previous Address**, if there is a previous entry, this option will be greyed out.
- 6. Complete the **Previous GP name**, if there is a previous entry, this option will be greyed out.

**Tip** – 'Unknown' can be entered where the previous address or previous GP information is not available

- 7. Enter GP Notes if required.
- 8. Click **OK** to save and submit.

| Re-acceptance following the receipt of a Rejection |                        |  |  |
|----------------------------------------------------|------------------------|--|--|
| Responsible TP:                                    | BARNET                 |  |  |
| Previous Address:                                  | PREV ADDR              |  |  |
|                                                    |                        |  |  |
|                                                    |                        |  |  |
|                                                    |                        |  |  |
| Previous GP name:                                  |                        |  |  |
| GP Notes:                                          |                        |  |  |
|                                                    | OK Cancel <u>H</u> elp |  |  |

Example of Re-acceptance following the receipt of a Rejection screen with Previous Address greyed out

If the Previous Address and Previous GP Name have been entered during initial registration there is no change.

# **Control Panel**

# **Pharmacist Prescribing Code**

As per changes to pharmacy regulation, Vision now accepts the new GPhC prescribing numbers which are seven numeric digits starting with a 2 (eg 2123456). You are encouraged to enter this in Control Panel – File Maintenance as prescriptions prescribed by pharmacists with the old number may be rejected by the PPA.

(www.pharmacyregulation.org/ourpublicfocus/changestopharmacyregulation/index.as <a href="mailto:px">px</a>)

- 1. Go to Control Panel File Maintenance Staff.
- 2. Right click on the pharmacist and click Edit.
- 3. Go the Professional tab and replace the Prescribing code with the new GPhC prescribing number.
- 4. Press OK to save.

# **Options - Install .Net Framework**

For LAN practices, DLM 313 brought .net installation which is needed to run certain Vision functionality ie CVD Risk Calculators. From DLM 350, there is a new selection in the Options menu to Install .Net framework which allows you to view the versions of .net currently installed on the workstation. You can also select Install New Version to check for upgrades.

# **England - Spine Message Failure Notification**

From DLM 350, with Background Queue Monitoring Enabled, you are now warned if your messages are not sent from your Vision system to the Spine (ie if your N3 internet connection is down or there is a problem with your GPC machine).

#### To Enable Background Queue Monitoring

- 1. From the main Vision screen, select **Options Status**.
- 2. Click on the **Options** button.
- 3. Tick Enable background message queue checks.
- 4. Press OK.

#### **Unsent Message Warning**

If you have a problem with your Spine messaging, a system tray alert displays the following:

"There may be a problem with the messaging program. Spine services (PDS,EPS,CAB,etc) are unavailable. You are advised to check the GPC machine. Please also check any EPS prescriptions and take alternative actions as they may have not reached the spine."

Please check that your GPC machine is working properly. When the GPC is working properly, you can then access Mail Manager and reprocess the messages to resend them.

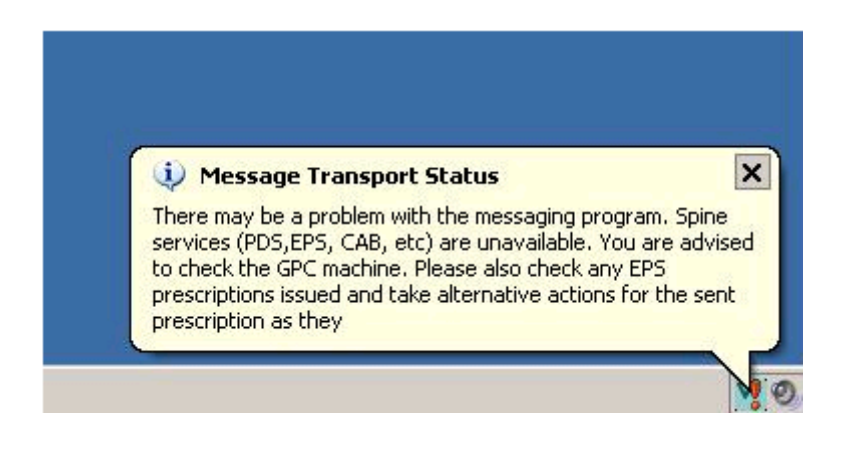

**Note** - It is important you attend to the error message as soon as possible as your patient may be waiting for their EPS prescription at the pharmacy.

# **England - SSO**

## **New Unlock Session Message**

When your workstation is locked and you move your mouse or type on your keyboard, the Unlock Session screen displays, you are prompted:

"Please remove and re-insert your smartcard to unlock the workstation. To end the current session instead, remove the smartcard and select 'End Session'.

Lock Reason: Vision maximum inactivity time reached."

| Vision - Unlock Session                                                                                                    |  |  |  |  |
|----------------------------------------------------------------------------------------------------|--|--|--|--|
| Please remove and re-insert your smartcard to unlock the<br>workstation. To end the current session instead, remove the<br>smartcard and select "End Session" |  |  |  |  |
| Lock Reason: Vision maximum inactivity time reached                                                                                                    |  |  |  |  |
| Computer Misuse Act 1990 - Unauthorised access to this system is<br>an offence.                                                                               |  |  |  |  |
| End Session                                                                                                    |  |  |  |  |

Vision – Unlock Session

To unlock the session you must remove and re-enter your Smartcard and passcode, you are then returned to Vision as it was when it was locked. Alternatively, you can click the **End Session** button to close Vision. A Vision warning is displayed concerning the loss of any unsaved data, click **Yes** to continue.

| Vision | ×                                                                      |  |  |  |
|--------|------------------------------------------------------------------------|--|--|--|
|        | WARNING: All modules will be closed and unsaved data will be lost!     |  |  |  |
|        | It is strongly recommended that you do not exit Vision in this manner. |  |  |  |
|        | Continue?                                                              |  |  |  |
|        | Yes No                                                                 |  |  |  |
|        | Vision Warning                                                         |  |  |  |

## **Surgery Selection at Login**

For practices with branch surgeries, you are now prompted which surgery you are working from when logging in with your Smartcard.